#### Лабораторная работа № 8

# «Создание страницы для добавления, удаления и редактирования записей базы данных»

## Цель работы:

1. Освоить работу по созданию страницы для добавления, удаления и редактирования записей базы данных.

2. Формирование умений по созданию таблицы MySQL, выводу данных из таблицы MySQL, созданию формы для редактирования и удаления данных из таблицы MySQL.

Оборудование и ПО: ПК, операционная система Windows7, офисный пакет Microsoft, СУБД MySQL и программа phpMyAdmin

#### Порядок выполнения работы:

1. Ознакомление с методическими рекомендациями по созданию страницы для добавления, удаления и редактирования записей базы данных. <u>Просмотр обучающих роликов к лабораторной</u> <u>работе № 8.</u>

2. Выполнение практической части задания в соответствии с рекомендациями разделов методического пособия.

3. Ответы на контрольные вопросы.

4. Оформление отчета.

### I. Теоретическая часть и рекомендации

Данная работа предусматривает последовательное выполнение следующего алгоритма:

- создание таблицы MySql
- Вывод из таблицы MySql данных

– создание формы для редактирования и удаления данных из таблицы MySql

#### 1.1. Создание таблицы

В разрабатываемой БД необходимо создать таблицу products со следующими полями: «ID», «Name», «Price». Поле Name у нас будет иметь тип TEXT, остальные два - INT.

При этом в phpMyAdmin существует возможность автоматизированного выполнения следующего SQL-кода для задания этой таблицы:

CREATE TABLE IF NOT EXISTS `products` (

`ID` int(11) NOT NULL AUTO\_INCREMENT,

`Name` text NOT NULL,

`Price` int(11) NOT NULL,

PRIMARY KEY (`ID`)

) ENGINE=InnoDB DEFAULT CHARSET=utf8 AUTO\_INCREMENT=1;

Заполняем таблицу тестовыми данными. Для наглядности мы добавим 3 записи:

| ID | Name     | Price |
|----|----------|-------|
| 1  | Ручка    | 75    |
| 2  | Карандаш | 25    |
| 3  | Пенал    | 215   |

Заполнить таблицу можно либо вручную через PhpMyAdmin, либо опять же вот таким простым SQL-запросом:

INSERT INTO `products` (`ID`, `Name`, `Price`) VALUES

(1, 'Ручка', 75),

(2, 'Карандаш', 25),

(3, 'Пенал', 215);

## 1.2. Вывод записей

Следующим шагом является обычный вывод этих данных из MySql на web-страницу.

Создадим новую страницу, к примеру "product\_list.php" с установленным соединением с БД: <!doctype html>

<html lang="ru">

<head>

<title>Aдмин-панель</title>

```
</head>
<body>
<?php
$host="localhost"; //хост
$user="root"; //пользователь
$pass=""; //установленный вами пароль
$db_name="my_db"; //название бд
$link=mysql_connect($host,$user,$pass); //коннектимся
mysql_select_db($db_name,$link); //выбираем БД
?>
</body>
```

```
</html>
```

ГБ ПОУ «БЭРТТ»

Теперь выведем все записи из таблицы. Для этого после подключения к БД (перед закрывающимся тегом </body>) вставим следующий код:

```
UдентификаторUдентификаторHaименованиeUenaUena</td
```

Если в результате на экране появляется таблица с вашими товарами, это правильный результат. Этот вариант уже можно разместить на сайте, а добавлять и редактировать товары через phpMyAdmin. Все изменения будут автоматически отображаться на странице, доступной пользователям. Однако, для более эффектного отображения таблицы придется использовать стили css.

#### 1.3. Редактирование и удаление записей

Для полного набора возможностей работы с БД необходимо:

- удалять записи

- редактировать записи

- вставлять новые записи

Для того, чтобы удалить запись, необходимо в строке браузера передать в какой-либо переменной ID этой записи. Иными словами, чтобы строка браузера выглядела примерно так (если действия выполняются на localhost:

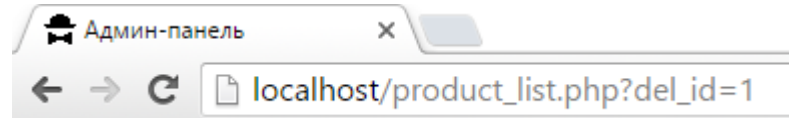

На примере выше имеется переменная del\_id в строке браузера, которая равна 1.

Значение этой переменной можно прочитать средствами PHP и удалить из MySql-таблицы запись под номером 1 (ID = 1). Чтобы выполнить это, для начала передадим переменную, которая укажет, какую запись надо удалить. Для этого рядом с каждой записью добавим ссылку на удаление, в которой и передадим эту переменную. Итак, таблица с выведенными данными изменится следующим образом:

```
Идентификатор
Hаименование
```

```
4 курс
```

```
Цена
<?php
$sql = mysql_query("SELECT `ID`, `Name`, `Price` FROM `products`", $link);
while ($result = mysql_fetch_array($sql)) {
echo ':<result = mysql_fetch_array($sql)) {
echo ':.sresult['ID'].''.
':<result['ID'].'</td>'.
':</result['Name'].'</td>'.
':</result['Name'].'</td>'.
':</result['Price'].' рублей</td>'.
':</result['Allow'.
':</result['Price'].''>Удалить</a>'.
```

Теперь, если вы будете переходить по ссылкам "Удалить", то увидите, что значения переменной в строке браузера будет меняться в зависимости от выбранного продукта. Теперь можно проверить, не передана ли переменная del\_id, и если она передана, то удалим запись. Для этого после подключения к БД почти в начало файла вставим следующий код:

<?php

if (isset(\$\_GET['del\_id'])) { //проверяем, есть ли переменная

\$sql = mysql\_query('DELETE FROM `products` WHERE `ID` = '.\$\_GET['del\_id']); //удаляем строку из таблицы

} ?>

### 1.5. Редактирование записей

Таким образом, редактирование записей БД содержит следующие этапы:

- также, как и для удаления, передается переменная red\_id;
- из БД достается запись с таким номером, чему равна red\_id;
- полученные из БД данные подставляются в форму редактирования;
- эти данные сохраняются в БД.

## 2. Полный листинг кода

```
<!doctype html>
<html lang="ru">
<head>
<title>Aдмин-панель</title>
</head>
<body>
<?php
  $host="localhost"; //xoct
  $user="root";
                  //user-пользователь
  $pass="";
                  //ранее установленный пароль
  $db_name="my_db"; //наименование БД
  $link=mysql_connect($host,$user,$pass); //произвести соединение с БД
  mysql_select_db($db_name,$link);
                                      //выбор БД
  if (isset($ GET['del id'])) { //проверка, имеются ли в БД переменные на удаление
    $sql = mysql_query('DELETE FROM `products` WHERE `ID` = '.$_GET['del_id']); //удаление стр
оки из таблицы
  }
  if (isset($_GET['red_id'])) { //Проверка, передана ли переменная для редактирования
    if (isset($ POST['Name'])) { //Если новое имя передано, начинаем обновление имени и цены
      $sql = mysql_query('UPDATE `products` SET '
           .'`Name` = "'.$_POST['Name'].'",'
```

```
.'`Price` = '.$_POST['Price'].' '
```

.'WHERE `ID` = '.\$\_GET['red\_id']);

```
}
  }
?>
Идентификатор
  Hauмeнoвaниe
  Цена
<?php
$sql = mysql_query("SELECT `ID`, `Name`, `Price` FROM `products`", $link);
while ($result = mysql_fetch_array($sql)) {
  echo ''.$result['ID'].''.
      ''.$result['Name'].''.
      ''.$result['Price'].' рублей'.
      '<a href="?del_id='.$result['ID']."'>Удалить</a>'.
      '<a href="?red_id='.$result['ID']."'>Редактировать</a>/td>';
}
?>
<?php
  if (isset($_GET['red_id'])) { //Если переменная передана для редактирования
    //запись достается из БД
    $sql = mysql_query("SELECT `ID`, `Name`, `Price` FROM `products` WHERE `ID`=".$_GET['red
_id'], $link); //запрос к БД
    $result = mysql_fetch_array($sql); //получение необходимой записи
    //Отрисовка формы. Необходимо
учесть, что фигурная скобка условия іf закрывается только после формы.
    //то есть, если переменная red_id не передана, то форма не отрисуется
    //и не важно, что посреди цикла тег РНР закрывается

    его работа продолжается, пока скобка не закроется

    ?>
<form action="" method="post">
  Hаименование:
    <input type="text" name="Name" value="<?php echo ($result['Name']); ?>">
  Цена:
    <input type="text" name="Price" size="3" value="<?php echo ($result['Price']); ?>"> py6.
  \langle tr \rangle
    <input type="submit" value="OK">
  </form>
<?php
  }
?>
</body>
</html>
```

# 3. Контрольные вопросы:

- 1. Перечислите основные этапы выполненной работы с записями БД.
- 2. Перечислите возможности программы phpMyAdmin по созданию таблицы.
- 3. Для чего необходим вывод записей БД? В чем особенности этого действия?
- 4. Перечислите этапы редактирование записей БД.

# 4. Содержание отчета:

- 1. Наименование и цель лабораторной работы.
- 2. Результаты выполненных действий практической части в соответствии с заданием.
- 3. Ответы на контрольные вопросы.